## Associate Monitors with Providers

Last Modified on 03/28/2019 2:03 pm CDT

You can associate each of your providers with a specific Monitor. Associating providers with Monitors lets you filter and/or sort several reports by Monitor.

To do so:

- Click the **Providers** menu and select **Provider Information**. The Provider Information window opens.
- 2. In the **Sponsor Personnel** section, click the **Monitor** drop-down menu and select the Monitor to assign to this provider.

| 🎬 Provider Information                                                                                                    | <b>—</b> ×                                                                               |
|----------------------------------------------------------------------------------------------------|------------------------------------------------------------------------------------------|
| Select Provider:                                                                                                    |                                                                                          |
| Active                                                                                                    |                                                                                          |
| General Contact Licensing Tiering Meals Other Shelley, Mary 998894 Active                                                                                                    |                                                                                          |
| Provider Identification: Provider Identification:   * Name: Mary   Shelley Shelley   * Provider ID: Shelley   Alternate ID: State ID:   DOB: [01/01/1979]   Group: Gender:   Female Monitor:   Provider Identification: *State ID:   DOB: [01/01/1979]   SSN: Spansor Porcensel:   Group: Gender:   Female Monitor:   Provider Indian Black or   Asian American   Business Info: Advertised Name:   Advertised Name: White | Activate<br>Children<br>Children<br>Claims<br>Payments<br>Helpers<br>Training<br>Reviews |
| Business Name:<br>Business Tax ID:<br>Paycheck Addressee:<br>Provider Name                                                                                                    | Calendar                                                                                 |
| Comments:                                                                                                    | Messages<br>Serious<br>Deficiency                                                        |
| Print Remove Put On Hold Save Close                                                                                                    | ]                                                                                        |

3. Click Save.

You can also view which Monitors are associated with which providers in the List Providers window.

 Click the **Providers** menu and select **List Providers**. The List Providers window opens.

- 2. Click the **Filter Providers B**y drop-down menu and select the provider status to view.
- Click **Refresh List**. The providers display. Monitor initials are listed in the Monitor column. If a provider is not currently associated with a monitor, -- (dash dash) displays in this column.

| 🍯 List Providers 👘         |                                                                                          |           |                                                    |                    |       |              |            |                                    |           |     |           | × |
|----------------------------|------------------------------------------------------------------------------------------|-----------|----------------------------------------------------|--------------------|-------|--------------|------------|------------------------------------|-----------|-----|-----------|---|
|                            | F                                                                                        | ilter Pro | oviders by: Active                                 |                    |       |              | <b>-</b>   | / <del>_</del>                     |           | Ref | resh List |   |
| Search for providers where |                                                                                          |           |                                                    |                    |       |              |            |                                    |           |     |           |   |
|                            |                                                                                          |           |                                                    |                    |       |              |            |                                    |           |     |           |   |
|                            |                                                                                          |           |                                                    |                    |       |              |            |                                    |           |     |           |   |
|                            |                                                                                          |           |                                                    |                    |       |              |            |                                    |           |     |           |   |
|                            |                                                                                          |           |                                                    |                    |       |              |            |                                    |           |     |           |   |
|                            |                                                                                          | #         | Name                                               | Shohus             | Tior  | Monitor      |            |                                    |           |     |           |   |
|                            | View                                                                                     | #         | LiBacchus, Amelia                                  | Active             | 1     | BG           | Children   | Put On Hold                        | Remove    | î.  |           |   |
|                            | View                                                                                     | 654987    | test1, mod                                         | Active             | 2     | BG           |            | Put On Hold                        | Remove    |     |           |   |
|                            | View                                                                                     | 995599    | test1, jlr K                                       | Active             | 2     | BG           |            | Put On Hold                        | Remove    |     |           |   |
|                            | View                                                                                     | 321657    | test, mod                                          | Active             | 2     | BG           | Children   | Put On Hold                        | Remove    |     |           |   |
|                            | View                                                                                     | 012344    | Parra, Jennifer                                    | Active             | 1     | BG           |            | Put On Hold                        | Remove    |     |           |   |
|                            | View                                                                                     | 001237    | Landers, Gwen                                      | Active             | 1     | BG           | Children   | Put On Hold                        | Remove    | =   |           |   |
|                            | View                                                                                     | 995601    | Jones, Robert D                                    | Active             | 2     | BG           | Children   | Put On Hold                        | Remove    |     |           |   |
|                            | View                                                                                     | 998891    | Ha, Nguyen                                         | Active             | 2     | BG           | Children   | Put On Hold                        | Remove    |     |           |   |
|                            | View                                                                                     | 001236    | Garcia, Ramon                                      | Active             | 1     | BG           | Children   | Put On Hold                        | Remove    |     |           |   |
|                            | View                                                                                     | 995600    | Flats, Highland                                    | Active             | 2     | BG           | Children   | Put On Hold                        | Remove    |     |           |   |
|                            | View                                                                                     | 000052    | Email Test, Jennifer                               | Active             | 2     | BG           | Children   | Put On Hold                        | Remove    |     |           |   |
|                            | View                                                                                     | 998885    | Dough, John                                        | Active             | 1     | BG           | Children   | Put On Hold                        | Remove    |     |           |   |
|                            | View                                                                                     | 998894    | Direlley, Mary                                     | Active             | Z     | AF           | Children   | Put On Hold                        | Remove    | Ŧ   |           |   |
|                            | TVIEW I                                                                                  | 1996880   | Dest transfer L. Produc<br>D. – Oply Providers who | harrive<br>Abaya B | niche | <br>d the Fr | rollment o | reaction Hold I<br>wassess will be | dianlayed |     |           |   |
| Print                      | Print Export Providers who have ministed the chroniment process will be displayed. Close |           |                                                    |                    |       |              |            |                                    |           |     | •         |   |